## Wyrażam zgodę na publikowanie informacji z e-dziennika na "Witrynie dla rodziców/ucznia"

| 1. Nazwisko i imię/drugie imię ucznia                                                                                                    |                                               |
|----------------------------------------------------------------------------------------------------|-----------------------------------------------|
| Klasa, szkoła pesel ucznia                                                                                                    |                                               |
| 2. Nazwisko i imię/drugie imię ucznia                                                                                                    |                                               |
| Klasa, szkoła pesel ucznia                                                                                                    |                                               |
| 3. Nazwisko i imię/drugie imię ucznia                                                                                                    |                                               |
| Klasa, szkoła pesel ucznia                                                                                                    |                                               |
| 4. Nazwisko i imię/drugie imię ucznia                                                                                                    |                                               |
| Klasa, szkoła pesel ucznia                                                                                                    |                                               |
|                                                                                                    |                                               |
| Seria i numer dowodu osobistego rodzica/opieku                                                                                                    |                                               |
| Adres poczty elektronicznej e-mail (login e-dziennika)                                                                                                    |                                               |
|                                                                                                    |                                               |
| proszę wypełnić "drukowanymi, dużymi literami", jeżeli w adresie występuje "zero" - proszę wypełnić Ø, proszę zwrócić uwagę<br>na zapis znaków L,1,I,J oraz U,V |                                               |
| Numery tel. rodziców/opiekunów:                                                                                                    |                                               |
| /numer mamy/                                                                                                    | /numer taty/                                  |
| /miejscowość, data/                                                                                                    | /podpis rodzica, opiekuna/                    |
| "Witryna dla rodziców / ucznia" umożliwia tylko przeglądar                                                                                                    | nie informacji ze szkolnego dziennika. Dostęp |

"Witryna dla rodziców / ucznia" umożliwia tylko przeglądanie informacji ze szkolnego dziennika. Dostęp do informacji ma tylko zalogowana osoba - zna login, którym jest podany adres e-mail i zna hasło - tajne, utworzone samodzielnie. Zalogowana osoba może tylko przeglądać informacje dotyczące tylko i wyłącznie ucznia, któremu w systemie przypisano podany adres poczty elektronicznej. Co należy zrobić, aby mieć możliwość korzystania z e-dziennika w domu?

Oświadczenie i hasło:

- 1. **Dostarczyć do szkoły oświadczenie z adresem e-mail.** Oświadczenie musi być dostarczone osobiście, potwierdzone podpisem i zweryfikowane dokumentem tożsamości.
- Wygenerować list od UONET służący do tworzenia hasła. Zalogować się na adres: <u>https://uonetplus.vulcan.net.pl/gminaciezkowice</u>, kliknąć w przycisk ZALOGUJ SIĘ, wybrać przycisk PRZYWRÓĆ DOSTĘP wpisać swojego e-maila, i potwierdzić. UWAGA - ten etap wykonuje za pierwszym razem administrator w szkole.
- 3. **Odebrać list.** Po zalogowaniu się na swoją skrzynkę e-mail, odbieramy list od Vulcana i klikamy w specjalny link.
- 4. Wprowadzić do systemu swoje tajne hasło. Po kliknięciu w link pojawi się formularz, do którego wpisujemy swoje tajne hasło. Hasło musi spełniać kilka reguł. Musi mieć co najmniej 8 znaków, duże i małe litery, cyfry i znaki specjalne (!@#\$%\*)

## Przeglądanie e-dziennika:

- 1. Otworzyć dowolną przeglądarkę internetową: Mozilla Firefox, Google Chrome,
- 2. Na pasku adresu wpisać https://uonetplus.vulcan.net.pl/gminaciezkowice
- 3. Na formularzu wpisać swój login (e-mail) i hasło. Kliknij w przycisk Zaloguj się.

## Bezpieczeństwo:

- 1. Wpisów do e-dziennika mogą dokonywać tylko nauczyciele dysponujący specjalnymi uprawnieniami.
- 2. Każda zamiana w e-dzienniku jest rejestrowana wiadomo kto, co i o której godzinie zmienił.
- 3. Każdy zapis dokonany przez nauczyciela jest natychmiast dostępny na specjalnej stronie internetowej.
- 4. Rodzice mogą tylko przeglądać wpisy dokonane przez nauczycieli.
- 5. Rodzice mogą wysyłać komunikaty nauczycielom.
- 6. Witryna umożliwia przeglądanie informacje tylko o swoim dziecku!
- 7. Nie można zobaczyć danych innych osób!
- 8. Rodzice mogą zmieniać login (adres e-mail) i hasło.